## Подключение к 1С серверу с Mac OS

Для подключения к серверу 1С из MacOS необходимо скачать программу Microsoft Remote Desktop. Это официальный RDP-клиент, который выпускается компанией Microsoft.

Скачать его можно с iTunes здесь: https://itunes.apple.com/gb/app/id715768417

Перед началом работы необходимо настроить параметры подключения. Для этого нужно создать новое подключение:

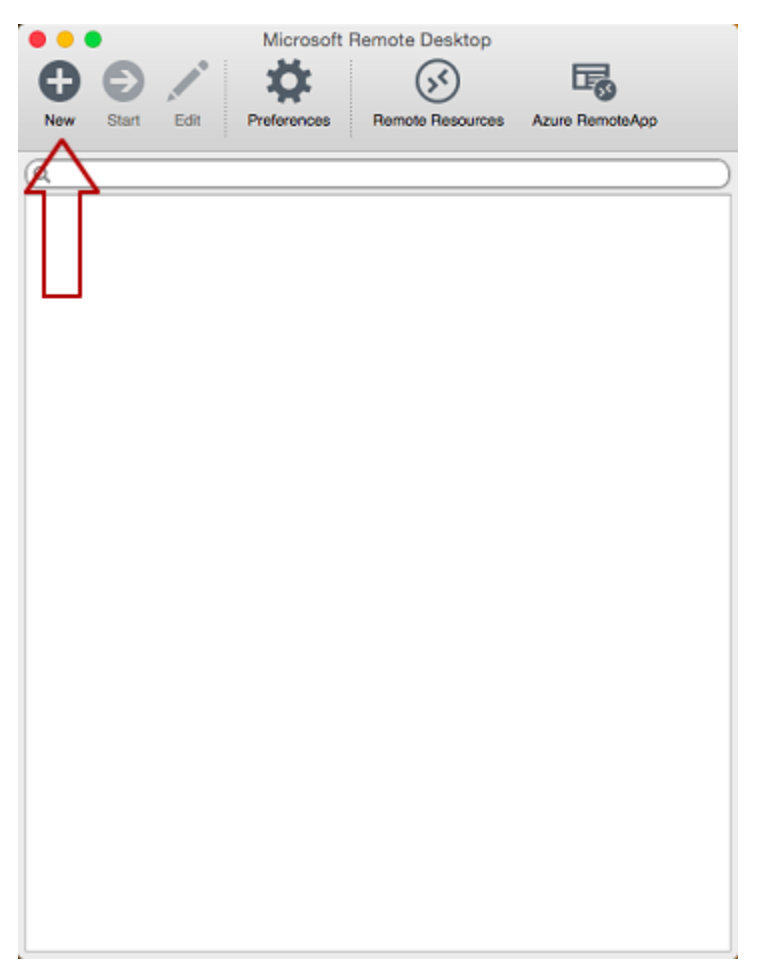

|           | Microsoft        | Remote Desktop                                                                                                    |  |  |  |
|-----------|------------------|----------------------------------------------------------------------------------------------------|--|--|--|
| 00        | / Ö              | S 5                                                                                                    |  |  |  |
| New Start | Edit Preferences | Remote Resources Azure RemoteApp                                                                                                    |  |  |  |
| 0         |                  | ``````````````````````````````````````                                                                                                    |  |  |  |
| - My Deel |                  | Edit Remote Desktops -                                                                                                    |  |  |  |
| • My Desi |                  |                                                                                                    |  |  |  |
|           | General Session  | Redirection                                                                                                    |  |  |  |
|           |                  |                                                                                                    |  |  |  |
|           | Connection name  | 1С НГУ                                                                                                    |  |  |  |
|           | PC name          | 10.0.18.213                                                                                                    |  |  |  |
|           | Gateway          | No gateway configured                                                                                                    |  |  |  |
|           | Credentials      |                                                                                                    |  |  |  |
|           | User name        | Automatication of the second second sec |  |  |  |
|           | Password         |                                                                                                    |  |  |  |
|           | 1 405/10/0       |                                                                                                    |  |  |  |
|           | Resolution       | Native                                                                                                    |  |  |  |
|           | Colors           | True Color (24 bit)                                                                                                    |  |  |  |
|           | Full screen mode |                                                                                                    |  |  |  |
|           |                  | Start session in full screen                                                                                                    |  |  |  |
|           |                  | Scale content                                                                                                    |  |  |  |
|           |                  | Use all monitors                                                                                                    |  |  |  |
|           |                  |                                                                                                    |  |  |  |
|           |                  |                                                                                                    |  |  |  |
|           |                  |                                                                                                    |  |  |  |
|           |                  |                                                                                                    |  |  |  |

В окне настроек соединения указать произвольное название, например, «1С НГУ», IP-адрес сервера и данные для авторизации (логин и пароль) – эти данные вы получаете почтовым сообщением.

После выхода из окна настроек всё сохранится автоматически и в списке подключений вы увидите новое созданное:

| • • •                    |             |      | Microsoft I | Remote Desktop     |                  |           |  |  |
|--------------------------|-------------|------|-------------|--------------------|------------------|-----------|--|--|
| 0                        | Ð           | 1    | - Ö         | 5                  |                  |           |  |  |
| New                      | Stort       | Edit | Dreferences | Bernote Beegurces  | Azura Remoteñon  |           |  |  |
| NOW                      | Gtant       | CON  | Preferences | Helifele Hesources | Azaro HerrotoApp |           |  |  |
| Q.                       |             |      |             |                    |                  | $\supset$ |  |  |
|                          | My Desktops |      |             |                    |                  |           |  |  |
|                          |             |      |             |                    |                  |           |  |  |
| User name: Administrator |             |      |             |                    |                  |           |  |  |
|                          |             |      |             |                    |                  | J         |  |  |
|                          |             |      |             |                    |                  |           |  |  |
|                          |             |      |             |                    |                  |           |  |  |
|                          |             |      |             |                    |                  |           |  |  |
|                          |             |      |             |                    |                  |           |  |  |
|                          |             |      |             |                    |                  |           |  |  |
|                          |             |      |             |                    |                  |           |  |  |
|                          |             |      |             |                    |                  |           |  |  |
|                          |             |      |             |                    |                  |           |  |  |
|                          |             |      |             |                    |                  |           |  |  |
|                          |             |      |             |                    |                  |           |  |  |
|                          |             |      |             |                    |                  |           |  |  |
|                          |             |      |             |                    |                  |           |  |  |
|                          |             |      |             |                    |                  |           |  |  |
|                          |             |      |             |                    |                  |           |  |  |
|                          |             |      |             |                    |                  |           |  |  |
|                          |             |      |             |                    |                  |           |  |  |
|                          |             |      |             |                    |                  |           |  |  |
|                          |             |      |             |                    |                  |           |  |  |
|                          |             |      |             |                    |                  |           |  |  |

Кликните на него дважды мышкой, и вы подключитесь к серверу. При подключении к серверу вы можете увидеть информацию о недоверенном сертификате безопасности.

| 000 | Проверка сертификатов                                                                                                    |
|-----|----------------------------------------------------------------------------------------------------|
|     | You are connecting to RDP host *192.168.100.100*! The certificate<br>could not be verified back to a root certificate. Your connection<br>might not be secure, do you want to continue? |
|     | Показать сертификат Cancel Continue                                                                                                    |
|     | Negotiating Credentials                                                                                                    |
|     |                                                                                                    |
|     |                                                                                                    |

| 0 0 0                       | Проверка сертификатов                                                                                                    |
|-----------------------------|----------------------------------------------------------------------------------------------------|
|                             | You are connecting to RDP host "192.168.100.100"! The certificate<br>could not be verified back to a root certificate. Your connection<br>might not be secure, do you want to continue? |
| Bcerga gose                 | арять «WIN-KMYC6HMJTAH» при подключении к «192.168.100.100»)<br>(С6HMJTAH                                                                                                    |
|                             | 0                                                                                                    |
| Certificate<br>Inst<br>was- | WIN-KMYC6HMJTAH<br>Самоподписанный корневой сертификат<br>Истекает: воскресенье, 30 октября 2016 г., 19:11:18 Москва,<br>стандартное время                                              |
|                             | Сертификат не был проверен третьей стороной.                                                                                                    |
| ▶ Доверять                  |                                                                                                    |
| ▶ Подробне                  | e                                                                                                    |
|                             | Скрыть сертификат Cancel Continue                                                                                                    |

Добавив самоподписанный сертификат вашего сервера в доверенные или просто приняв его единожды, вы увидите рабочий стол Windows сервера 1С.

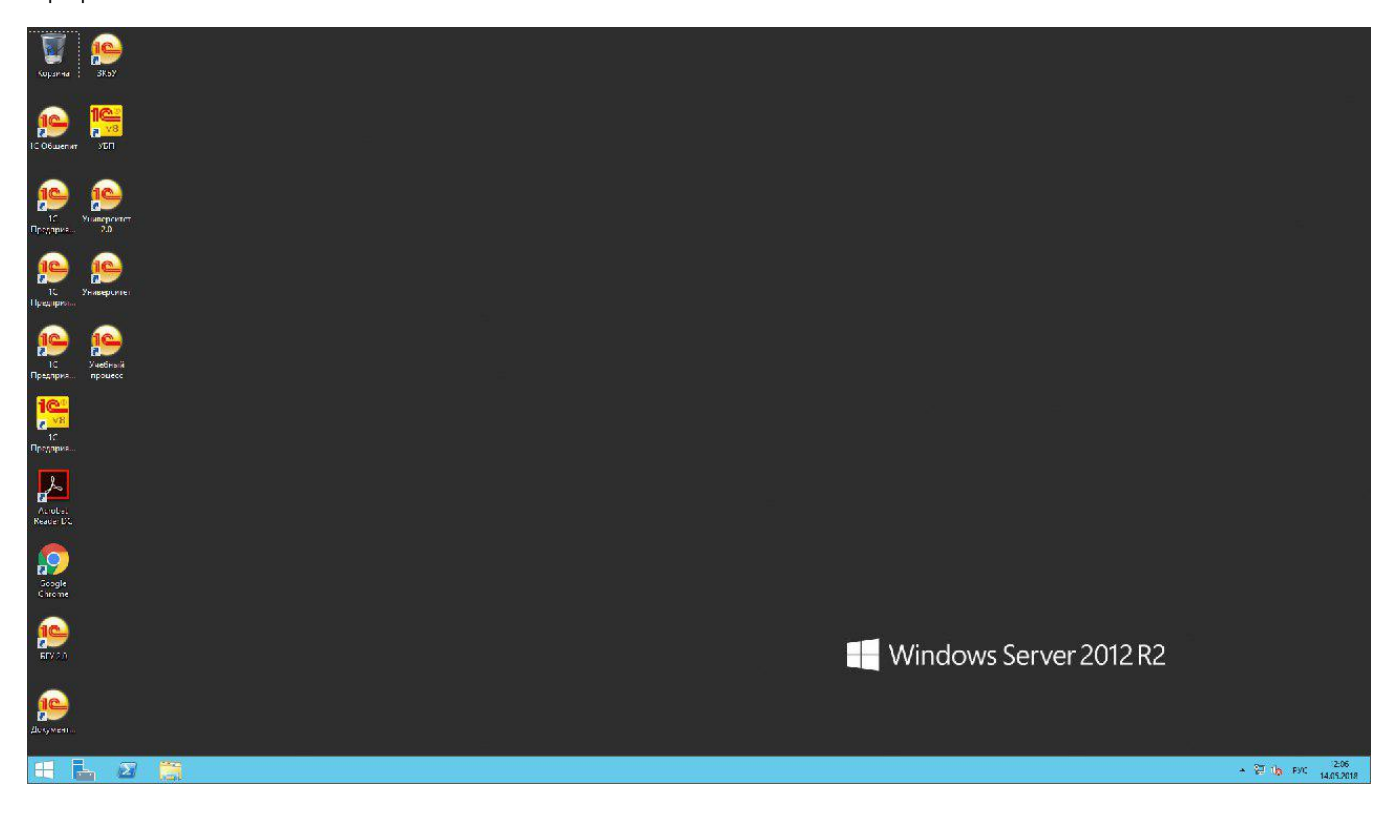